## Anleitung für die Online Erasmus-Bewerbung für Lehrende

In dieser Anleitung wird Ihnen Schritt für Schritt erläutert, welche Eingaben im Rahmen der Erasmus-Bewerbung einzuhalten sind, damit die Bewerbung erfolgreich abgeschickt werden kann.

## **VOR DEM AUFENTHALT**

1. Den Link zur Bewerbung finden Sie im KUS-Portal unter "Erasmus + für Universitätspersonal.

🕇 KUS-Portal  $\rightarrow$  Themen  $\rightarrow$  Internationales  $\rightarrow$  Internationalen Austausch fördern  $\rightarrow$  ERASMUS+ für Universitätspersonal

| THEMEN                                                                                                    | ZIELGRUPPEN                                                                                                    | Suche Q                                                                                                    |
|----------------------------------------------------------------------------------------------------|----------------------------------------------------------------------------------------------------|----------------------------------------------------------------------------------------------------|
| ERASMUS+ FÜR UNIVERSITÄTSPERSONA                                                                                                    | L                                                                                                    | SEITE ALS FAVORIT SPEICHERN                                                                                                    |
| Für Universitätspersonal bestehen die folgenden Erasmus-P<br>* Alles einblenden                                                                                                    | rogrammlinien:                                                                                                    | IHRE FAVORITEN<br>Sie können sich hier mit Ihrer UHH-Benutzerkennung an-<br>melden und dann über die Funktion "Seite als Favorit spei-<br>chern" ihre persönlichen Favoriten bestimmen.<br>Zum LOGIN |
| <ul> <li>Erasmus-Aufenthalte f ür Lehrende – Programmen Programmen Progra</li></ul> | nlinie STA                                                                                                    | Schaden bzw. Störung melden                                                                                                    |
| Mit der Programmlinie STA (Staff Mobility – Teaching As<br>Hamburg eine Kurzzeitdozentur an einer Erasmus-Partn                                                                                                    | signment) können Lehrende der Universität<br>erhochschule durchführen bzw. eine finanzi-                                                      | Ihre persönlichen Nachrichten                                                                                                    |
| elle Förderung dieser beantragen. Voraussetzung ist die<br>richtsstunden pro Aufenthalt bzw. pro angefangene Wo<br>terbildung kombiniert, reduziert sich das Lehrdeputat ar<br>haltsdauer für eine Erasmus-Kurzzeitdozentur beträgt 2                                                                                                    | Wahrnehmung von mindestens acht Unter-<br>che. Werden Lehrtätigkeit und Fort- und Wei-<br>uf 4 Stunden pro Woche. Die Mindestaufent-<br>Tage. | Organisation                                                                                                    |
| <ul> <li>Wie wird eine STA-Reise gefördert</li> </ul>                                                                                                    |                                                                                                    |                                                                                                    |

#### Bewerbungsverfahren

Ihre Bewerbung auf einen Erasmus-Zuschuss für Ihre Kurzzeitdozentur erfolgt über die Datenbank Mobility Online. Bitte bewerben Sie sich zeitlich so, dass noch eine ausreichende Bearbeitungszeit Ihres Antrags möglich ist. Eine Förderung ist möglich, solange ausreichend finanzielle Mittel vorhanden sind.

Zum Bewerbungsformular für Ihre Erasmus+ Kurzzeitdozentur gelangen Sie über folgenden Link:

#### Link für die Bewerbung auf eine Erasmus-Kurzzeitdozentur

Eine Anleitung zur Bewerbung über die Datenbank Mobility Online, die Sie Schritt für Schritt durch die einzelnen Schritte leitet, finden Sie **hier** (PDF).

#### Vor Beginn der Kurzzeitdozentur

Zunächst füllen Sie bitte unter dem Bewerbungslink das online Bewerbungsformular aus und schi-

2. Nachdem Sie den Link auf der Website angeklickt haben, tragen Sie bitte **alle** Ihre Daten in das Formular ein und klicken anschließend unten auf "Bewerbung abschicken".

| Online Bewerbung für einen Lehrendenaufenthalt                                                                                                    |                                                                                        | Universität Hambu<br>Der Forschung   der Lehre   der Bildu                                                                                                    | rg                                                                                                    |
|----------------------------------------------------------------------------------------------------|----------------------------------------------------------------------------------------|----------------------------------------------------------------------------------------------------|----------------------------------------------------------------------------------------------------|
| Alle Felder, die mit (*) gekennzeichnet sind, müssen ausgef<br>hinterlegten Felder sind optionale Felder und können ausgef<br>Programmverantwortlichen.                                                                                                    | üllt werden. Alle<br>üllt werden. Bei F                                                | weißen Felder sind Pflichtfelder und müssen ausgefüllt werden, alle g<br>rragen wenden Sie sich bitte an Thre Koordinatoren bzw.                                                                                                    | au                                                                                                    |
| Daten zur Bewerbung                                                                                                    |                                                                                        |                                                                                                    |                                                                                                    |
| Art der Person                                                                                                    | Student @                                                                              | Dozent *                                                                                                    |                                                                                                    |
| Art der Bewerbung                                                                                                    | Incoming                                                                               | Outgoing *                                                                                                    |                                                                                                    |
| Austauschprogramm                                                                                                    | Erasmus (STA                                                                           | *                                                                                                    |                                                                                                    |
| Dauer des Beschäftigungsverhältnisses                                                                                                    | <ul> <li>Junior - wei</li> <li>Intermediat</li> <li>Senior - me</li> </ul>             | niger als 10 Jahre<br>:e - 10 bis 20 Jahre<br>hr als 20 Jahre 🔹                                                                                                    |                                                                                                    |
| Daten zur Person                                                                                                    |                                                                                        |                                                                                                    |                                                                                                    |
| Vorname                                                                                                    |                                                                                        | *                                                                                                    |                                                                                                    |
| Nachname                                                                                                    |                                                                                        | *                                                                                                    |                                                                                                    |
| Geschlecht                                                                                                    | O Männlich                                                                             | 🖱 Weiblich 🔘 Transgender 🔹                                                                                                    |                                                                                                    |
| Geburtsdatum (tt.mm.jjjj)                                                                                                    |                                                                                        | *                                                                                                    |                                                                                                    |
| Geburtsort                                                                                                    |                                                                                        | 98                                                                                                    |                                                                                                    |
| 1. Nationalität                                                                                                    | < Bitte Ausv                                                                           | vahl treffen>                                                                                                    |                                                                                                    |
| 2. Nationalität                                                                                                    | < Keine Aus                                                                            | swahl>                                                                                                    |                                                                                                    |
| E-Mail-Adresse                                                                                                    |                                                                                        | * 🕡                                                                                                    |                                                                                                    |
| Gleiche E-Mail-Adresse zur Prüfung                                                                                                    |                                                                                        | *                                                                                                    |                                                                                                    |
| Sonstige Daten                                                                                                    |                                                                                        |                                                                                                    |                                                                                                    |
| Sonderförderung einer Behinderung a                                                                                                    | ab Grad/50                                                                             | 🔘 Ja 🖲 Nein *                                                                                                    |                                                                                                    |
|                                                                                                    |                                                                                        | Mitarbeiter mit einer Behinderung ab einem Grad/50<br>Sonderförderung für Mehrkosten (bis zu 10.000 EUR<br>hierzu hochschulkoordinatorin.erasmus@verw.uni-ha<br>dass dieser Antrag eine gewisse Vorlaufzeit benötigt<br>DAAD eingereicht werden muss. | können einen Antrag auf<br>) stellen. Bitte kontaktieren Sie<br>amburg.de. Bitte beachten Sie,<br>und zwei Monate vor Beginn beim |
| Ich versichere die Richtigkeit und Vollständig<br>Angaben. Ich erkläre mein Einverständn<br>einer Förderzusage meine Daten,<br>Bezuschussung erforderlich sind, e<br>verarbeitet und innerhalb der Universitä<br>sowie an Zuwendungsgeber übermittelt werd | keit meiner<br>is, dass bei<br>die für eine<br>lektronisch<br>t Hamburg<br>len dürfen. | · ·                                                                                                    |                                                                                                    |
| Bewerbung abbrechen                                                                                                    |                                                                                        | MOBILITY-ONLINE                                                                                                    | Bewerbung abschicken                                                                                                    |

# 3. Im Anschluss daran erhalten Sie eine E-Mail mit der Eingangsbestätigung des Bewerbungsformulars. Klicken Sie nun auf den Link unten in der E-Mail (*Zur Registrierung bei Mobility-Online auf diesem Link klicken*).

Betreff: WG: [SPAMVERDACHT]Ihre Online-Bewerbung für eine Kurzzeitdozentur Von: Universität Hamburg (International Office) [mailto:noreply@sop.co.at] Im Auftrag von infomail.international@uni-hamburg.de Gesendet: Montag, 12. November 2018 11:42 An: Henseleit, Svenja Betreff: [SPAMVERDACHT]Ihre Online-Bewerbung für eine Kurzzeitdozentur Sehr geehrte Frau von Amsterdam, vielen Dank für Ihre Bewerbung für eine Kurzzeitdozentur. Bitte registrieren Sie sich jetzt in unserem Online-Bewerbungsportal von Mobility-Online. Den Link dafür finden Sie am Ende dieser E-Mail. Für die Erstellung Ihres Benutzerkontos wählen Sie einen Nutzernamen und ein Passwort. Das von Ihnen frei wählbare Passwort muss aus mindestens 6 Zeichen bestehen und mindestens eine Zahl sowie mindestens einen Großbuchstaben enthalten! Ihre Bewerbung kann erst nach einer erfolgreichen Registrierung und nach dem Ausfüllen aller erforderlichen Daten weiter bearbeitet werden. Für die notwendige Registrierung müssen Sie bitte: 1. Ihr Geburtsdatum angeben Wichtig: der Registrierungscode ist für das Auswahlverfahren im Erasmus-Programm nicht von Bedeutung (der Registrierungscode darf jedoch nicht geändert werden). 2. Einen selbstgewählten Login-Namen und ein selbstgewähltes Passwort vergeben. Beide Eingaben (Login und Passwort) benötigen Sie in jedem Fall für die weitere Bearbeitung Ihrer Bewerbung. Bitte haben Sie ggf. beim Laden der Internetseite zu Beginn etwas Geduld, da das erstmalige Anzeigen einige Sekunden dauern kann. Mit freundlichen Grüßen Ihr Team-Erasmus (Abteilung Internationales) Zur Registrierung bei Mobility-Online auf diesen Link klicken Sollte Ihr Mail-Client den Link nicht richtig darstellen, so können Sie die nachfolgende Adresse auch manuell in die Adressleiste Ihres Browsers kopieren oder eingeben:

https://www.service4mobility.com/europe/RegistServlet?bew reg nr=126044456&kz bew art=OUT&kz bew pers=L&aust prog id=3257&spr id=576

4. Als erstes werden Sie gebeten, Ihr Geburtsdatum unter dem bereits eingetragenen Registrierungscode einzutragen. Drücken Sie anschließend auf "Weiter".

| UH<br>iii<br>Universität Hamburg<br>DER forschung   DER LIHRE   DER BILDUNG                                                                                                    | MOBILITY-ONLINE                                                                |
|----------------------------------------------------------------------------------------------------|--------------------------------------------------------------------------------|
|                                                                                                    | Registrierung<br>(Erasmus (STA))                                               |
| Schritt 1 von 2 - Eingabe Registrierungscode<br>Im ersten Schritt der Registrierung müssen Sie den Registrierungscode und Ihre Matrikelnum<br>Der Registrierungscode sollte bereits im richtigen Feld stehen - falls diese Seite direkt aus der<br>Eingaben bestätigen Sie bitte durch Drücken des Buttons [Weiter] | mer/Personenkennzeichen eingeben.<br>n Bestätigungsmail aufgerufen wurde. Ihre |
| Registrierungscode       780876594       *         Geburtsdatum (tt.mm.jjjj)       *       *                                                                                                    |                                                                                |
| Abbrechen Weiter                                                                                                    | Deutsch                                                                        |

5. Im zweiten Schritt werden Sie gebeten, einen gewünschten Login-Namen einzutragen und Ihr Passwort zu wählen und zu bestätigen. Klicken Sie im Anschluss bitte auf "Weiter".

| UH<br>iti<br>Universität Hamburg<br>der Forschung i der Lihre i der Bildung                                                                                                    |                                                                                                    |                                                                                  | MOBILITY-ONLINE                                                                              |
|----------------------------------------------------------------------------------------------------|----------------------------------------------------------------------------------------------------|----------------------------------------------------------------------------------|----------------------------------------------------------------------------------------------|
|                                                                                                    |                                                                                                    |                                                                                  | Registrierum<br>(Erasmus (STA)                                                               |
| Schritt 1 von 2 - Eingabe Registrieru                                                                                                    | ngscode                                                                                                    |                                                                                  |                                                                                              |
| Im ersten Schritt der Registrierung<br>Der Registrierungscode sollte berei<br>Eingaben bestätigen Sie bitte durc                                                               | müssen Sie den Registrierungso<br>ts im richtigen Feld stehen - falls<br>h Drücken des Buttons <b>[Weiter</b> ]              | :ode und Ihre Matrikelnur<br>; diese Seite direkt aus de<br>]                    | mmer/Personenkennzeichen eingeben.<br>em Bestätigungsmail aufgerufen wurde. Ihre             |
| Registrierung                                                                                                    | scode 780876594                                                                                                    | 180                                                                              |                                                                                              |
| Geburts                                                                                                    | datum 01.01.1960                                                                                                    |                                                                                  |                                                                                              |
| <ul> <li>Schritt 2 von 2 - Eingabe Benutzerna<br/>Im zweiten Schritt der Registrierun<br/>Sollte dieser Benutzername bereits<br/>zwei mal in die dafür vorgesehener</li> </ul> | ame und Passwort<br>ig müssen Sie einen Login-Name<br>existieren, versuchen Sie bitte ein<br>Felder eintragen. Ihre Eingaber | n und Passwort eingeber<br>einen anderen. Ihr Passw<br>n bestätigen Sie bitte du | n.<br>vort müssen Sie zu Ihrer eigenen Sicherheit<br>rch Drücken des Buttons <b>[Weiter]</b> |
| Login                                                                                                    | vonRotterdamE                                                                                                    |                                                                                  |                                                                                              |
| Passwort                                                                                                    | •••••                                                                                                    |                                                                                  |                                                                                              |
| Passwort wiederholen                                                                                                    | •••••                                                                                                    |                                                                                  |                                                                                              |
|                                                                                                    |                                                                                                    |                                                                                  |                                                                                              |

Abbrechen Weiter

6. Sofern alle Angaben korrekt sind, wird Ihnen anschließend angezeigt, dass die Registrierung erfolgreich war. Klicken Sie zum Fortfahren bitte auf "Direkter Einstieg ins Online-Portal".

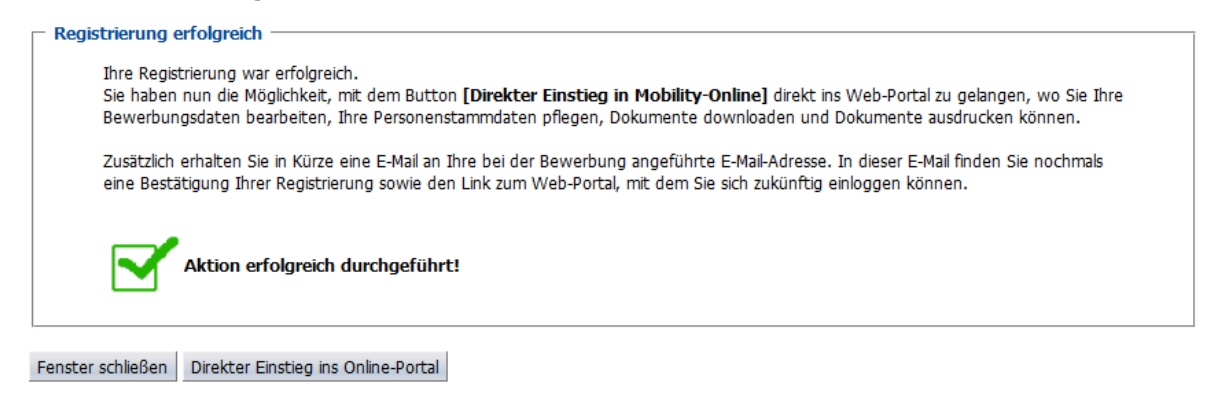

7. Nun wird die Mobility Online-Übersichtsseite angezeigt. In einem nächsten Schritt vervollständigen Sie bitte Ihre Personenstammdaten, indem Sie auf das Feld "*Personenstammdaten vervollständigen/ändern"* klicken.

|                                         | sität Hamburg |                                                                                                    |                                                                               |                |                                      |                                               |                           | MOE                                        | ILITY | -ONL    | N           |
|-----------------------------------------|---------------|----------------------------------------------------------------------------------------------------|-------------------------------------------------------------------------------|----------------|--------------------------------------|-----------------------------------------------|---------------------------|--------------------------------------------|-------|---------|-------------|
| Reload Bewerbungsworkflow Hilfe Beende  | m)            |                                                                                                    |                                                                               | Erasi          | mus von Rotterdam                    |                                               |                           |                                            |       | Deutsch | <b>-</b> ]≣ |
|                                         | -             | Anzeigen Bewerbungsverlauf                                                                                                    |                                                                               |                |                                      |                                               |                           |                                            |       |         | 6           |
| Meine Bewerbungsdaten                   |               | Bewerberdaten                                                                                                    |                                                                               |                |                                      |                                               |                           |                                            |       |         |             |
| <ul> <li>Meine Einstellungen</li> </ul> |               | Nachname                                                                                                    | von Rotterdam                                                                 |                |                                      |                                               | Studienrichtung           | Geschichte                                 |       |         |             |
|                                         |               | Vorname                                                                                                    | Erasmus                                                                       |                |                                      |                                               | Land der Gasthochschule   | Türkei                                     |       |         |             |
|                                         |               | Geburtsdatum (tt.mm.jjjj)                                                                                                    | 01.01.1960                                                                    |                |                                      |                                               | Name Gasthochschule       | ISTANBU03 - Istanbul Universitesi          |       |         |             |
|                                         |               | Land der Heimathochschule                                                                                                    | Deutschland                                                                   |                |                                      |                                               | förderfähige Tage von     | 01 10 2018                                 |       |         |             |
|                                         |               | cand der Heimachochschule                                                                                                    | United and an and an and an and an and an an an an an an an an an an an an an |                |                                      |                                               | Girde Gibber Tage Von     | 0111012010                                 |       |         |             |
|                                         |               | Heimathochschule                                                                                                    | HAMBORGUI - Universita                                                        | t Hamburg      |                                      |                                               | forderfanige Tage Dis     | 30.09.2019                                 |       |         |             |
|                                         |               | 🗈 🖬 Notwendige Schritte                                                                                                    |                                                                               | Erledigt       | Erledigt am                          | Erledigt von                                  | Direktzugrif              | f über folgenden Link                      |       | 3 / 22  |             |
|                                         |               | * Allgemein                                                                                                    |                                                                               |                |                                      |                                               |                           |                                            |       | 0/2     |             |
|                                         | E             | Vor dem Aufenthalt - Bewerbung und Regist                                                                                                    | rierung                                                                       |                |                                      |                                               |                           |                                            |       | 3/4     |             |
|                                         |               | Bitte vervollständigen Sie hier ihre Per                                                                                                    | sonenstammdaten, inde                                                         | em sie auf "Pe | ersonenstammdaten vervollständigen/ä | ndern" klicken. Danach klick                  | en Sie auf den Bereich "V | or dem Aufenthalt" zum Hochladen der Dokum | ente. |         |             |
|                                         |               | Online Bewerbung<br>Bestätigungsmall über Online-Bewerbung                                                                                                    |                                                                               |                | 25.07.2018<br>25.07.2018             | Erasmus von Rotterdam<br>Automatisch erstellt | <u>Anzeigen/Än</u>        | dern der Bewerbung                         |       |         |             |
|                                         |               | Online Registrierung Personenstammdaten vervollständigt                                                                                                    |                                                                               | H              | 25.07.2018                           | Erasmus von Rotterdam                         | Personenstar              | nmdaten vervollständigen/ändern            |       |         |             |
|                                         |               | Vor dem Aufenthalt                                                                                                    |                                                                               |                |                                      |                                               |                           |                                            |       | 0/13    | -           |
|                                         |               | Daten zur Beweihung vollkändig<br>Beweihung an Patrierkolschule zugete<br>E-Mail über Annahme erhalten<br>Informationen bzg. zuständiges Finanzant<br>Bankweihnidung angegeben<br>Mobilty Ageerement tochgelden<br>Mobilty Agerement volktändig<br>Grant Agreerement zum Drucken freigegebe<br>E-Mail zum Grant Agreerement erhalten<br>Grant Agreerement gediruckit<br>Unterzeichneben Gienstantrittanzeige dur<br>Unterschrießen Gienstantrittanzeige dur | it<br>angegeben<br>en<br>das Team Erasmus<br>ch das Team-Erasmus              |                |                                      |                                               |                           |                                            |       |         |             |
|                                         |               | Nach dem Aufenthalt                                                                                                    |                                                                               |                |                                      |                                               |                           |                                            |       | 0.4.3   | -           |
|                                         |               | DAAD Online-EU-Survey ausgefült<br>2. Rate der Fördersumme angewiesen                                                                                                    |                                                                               |                |                                      |                                               |                           |                                            |       | 073     |             |
| Info Box 📀                              | Aktualsieren  |                                                                                                    |                                                                               |                |                                      |                                               |                           |                                            |       |         |             |

8. Bitte geben Sie hier Ihre persönlichen Daten wie Ihren akademischen Grad, Ihre private Adresse und Telefonnummer ein. Klicken Sie zum Absenden auf "*Neuanlage durchführen"* und danach auf "*Zurück zum Bewerbungsworkflow"*.

| Personenstammdaten                                  |                                                |  |
|-----------------------------------------------------|------------------------------------------------|--|
| Angaben zur Person                                  |                                                |  |
| Nachname                                            | von Rotterdam                                  |  |
| Vorname                                             | Erasmus                                        |  |
| Akademischer Titel                                  |                                                |  |
| Geschlecht                                          | Männlich O Weiblich                            |  |
| Geburtsdatum                                        | 01.01.1960 24                                  |  |
| E-Mail-Adresse                                      | hochschulkoordinatorin.erasmus@verw.uni-hambur |  |
| Nationaltät                                         | Deutschland 🔹                                  |  |
| Weitere Nationalität                                | < Bitte Auswahl treffen>                       |  |
| Angaben zur Heimatwohnadresse                       |                                                |  |
| Straße und Hausnummer                               |                                                |  |
| Land                                                | < Bitte Auswahl treffen> 💌                     |  |
| Postleitzahl                                        |                                                |  |
| Ort                                                 |                                                |  |
| Telefonnummer                                       |                                                |  |
| Mobiltelefonnummer                                  |                                                |  |
| Zurück zum Bewerbungsworkflow Neuanlage durchführen |                                                |  |

9. Anschließend wird Ihre Bewerbung überprüft und Sie erhalten eine E-Mail, in der Sie zur Angabe Ihres Finanzamtes sowie Ihrer Bankverbindung aufgefordert werden. Zusätzlich hierzu erhalten Sie eine separate E-Mail mit Unterlagen, die es vor (Mobility Agreement, Dienstantrittsanzeige bzw. Dienstreiseantrag) sowie nach Ihrer Mobilität zu vervollständigen gilt (Confirmation of Stay).

| Betreff: WG: [SPAMVERDACHT]Erasmus 2018/19: weitere Bewerbungsschritte                                                                                                    |   |
|----------------------------------------------------------------------------------------------------|---|
|                                                                                                    | 2 |
|                                                                                                    |   |
| Von: Universität Hamburg (International Office) [mailto:noreply@sop.co.at] Im Auftrag von infomail.international@uni-hamburg.de                                                                                                    |   |
| An: Henseleit, Svenja                                                                                                    |   |
| Betreff: [SPAMVERDACHT]Erasmus 2018/19: weitere Bewerbungsschritte                                                                                                    |   |
| Sehr geehrte Frau von Amsterdam,                                                                                                    |   |
| Sie haben sich für eine Kurzzeitdozentur im Rahmen des Erasmus-Programms angemeldet. Für Ihren geplanten Lehraufenthalt stehen Mittel zur Verfügung.<br>In einem weiteren Schritt tragen Sie bitte das für Sie zuständige Finanzamt in der Datenbank ein (bei Wohnsitz in Hamburg können Sie das entsprechende Finanzamt<br>unter <u>https://www.hamburg.de/behoerdenfinder/hamburg/11440572/</u> ermitteln), setzen ein Häkchen bei <i>Angaben bzgl. zuständige Finanzamtes vollständig</i> und tragen in einem weiteren Schritt bitte |   |
| Im Anschluss füllen Sie bitte das Mobility Agreement, welches wir Ihnen in einer separaten E-Mail zusenden, vollständig aus, lassen es von allen Parteien ("lehrende Person", "vorgesetzte Person",<br>"empfangende Person") unterschreiben und laden es in der Datenbank hoch.                                                                                                    |   |
| Nach Prüfung Ihrer Angaben wird Ihr Erasmus-Vertrag ("Grant Agreement for Teaching") erstellt. Sobald dieser Vorgang abgeschlossen ist, erhalten Sie eine weitere E-Mail.                                                                                                    |   |
| Mit freundlichen Grüßen<br>Ihr Team-Erasmus (Abteilung Internationales)                                                                                                    |   |
|                                                                                                    |   |

10. Wenn Sie auf den Link in der E-Mail klicken, öffnet sich die Website der Stadt Hamburg. Wenn Sie dort Ihre Meldeadresse eintragen, wird Ihnen Ihr zuständiges Finanzamt angezeigt.

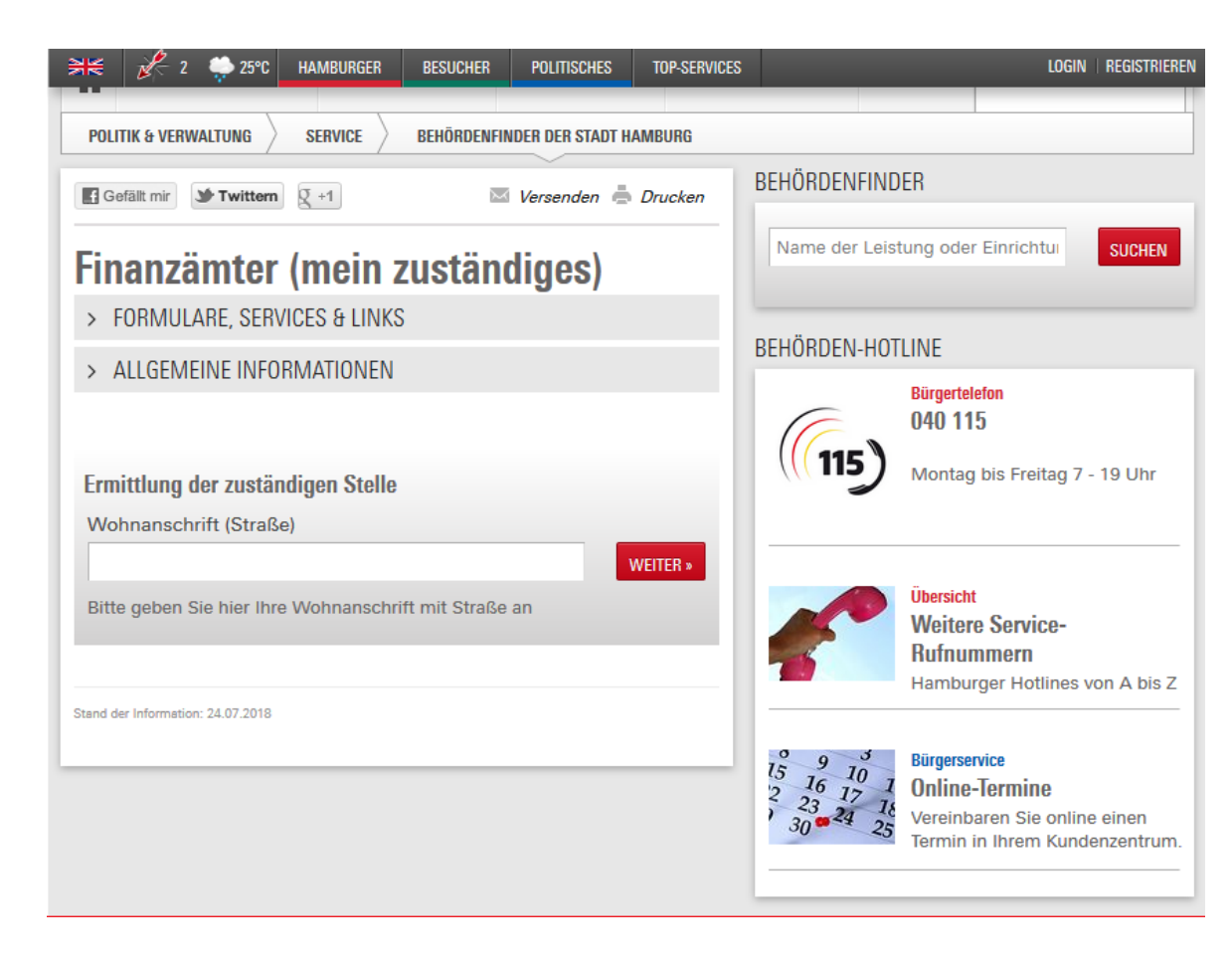

11. Klicken Sie nun in Mobility Online auf "Informationen bzgl. Zuständiges Finanzamt angeben".

|                    |                                                                         | Erasmus                             | von Rotterdam               |                                    |                                                                    | Deuts  |
|--------------------|-------------------------------------------------------------------------|-------------------------------------|-----------------------------|------------------------------------|--------------------------------------------------------------------|--------|
|                    | Anzeigen Bewerbungsverlauf                                              |                                     |                             |                                    |                                                                    |        |
| he Bewerbungsdaten | C Bewerberdaten                                                         |                                     |                             |                                    |                                                                    |        |
| Einstellungen      | Nachname vor                                                            | Rotterdam                           |                             |                                    | Studienrichtung Geschichte                                         |        |
|                    | Vorname Era                                                             | smus                                |                             | La                                 | nd der Gasthochschule Türkei                                       |        |
|                    | Geburtsdatum (tt.mm.ijii) 01.                                           | 01.1960                             |                             |                                    | Name Gasthochschule ISTANBU03 - Istanbul Universitesi              |        |
|                    | Land der Heimathochschule Der                                           | utschland                           |                             |                                    | förderfähige Tage von 01.10.2018                                   |        |
|                    | Heimathochschule HA                                                     | MPURG01 - Universität Hamburg       |                             |                                    | förderföhine Tage bis 20.00.2010                                   |        |
|                    | Heinaciociscide IIA                                                     | Mboltoor - oniversitat hamburg      |                             |                                    | Solosizors                                                         |        |
|                    | . 🖬 🗖 Notwendige Schritte                                               | Erledigt                            | Erledigt am                 | Erledigt von                       | Direktzugriff über folgenden Link                                  | 7/22   |
|                    | 🗉 Allgemein                                                             |                                     |                             |                                    |                                                                    | 0/2    |
|                    | Vor dem Aufenthalt - Bewerbung und Begistrier                           | una                                 |                             |                                    |                                                                    | 4/4    |
|                    | ,,,,,                                                                   | ,                                   |                             |                                    |                                                                    |        |
|                    | Bitte vervollständigen Sie hier ihre Person                             | enstammdaten, indem sie auf "Person | enstammdaten vervollständig | en/ändern" klicken. Danach klicken | Sie auf den Bereich "Vor dem Aufenthalt" zum Hochladen der Dokumer | nte.   |
|                    | Online Rewarbung                                                        |                                     | 25.07.2019                  | Ecoremus von Bottordom             | Anzeigen (Ändern der Rewerbung                                     |        |
|                    | Bestätigungsmail über Online-Bewerbung                                  |                                     | 25.07.2018                  | Automatisch erstellt               | Anzeiden/Andern der bewerbung                                      |        |
|                    | Online Registrierung                                                    |                                     | 25.07.2018                  | Erasmus von Rotterdam              |                                                                    |        |
|                    | Personenstammdaten vervollständigt                                      |                                     | 25.07.2018                  | Erasmus von Rotterdam              | Personenstammdaten vervollständigen/ändern                         |        |
|                    | Vor dem Aufenthalt                                                      |                                     |                             |                                    |                                                                    | 3 / 13 |
|                    | Daten zur Bewerbung vollständig                                         |                                     | 25.07.2010                  | No. do a contrativa                |                                                                    |        |
|                    | Bewerbung an Partnerhochschule zugeteit<br>E-Mail über Annahme erhalten |                                     | 25.07.2018                  | Nadine Stacker<br>Nadine Stäcker   |                                                                    |        |
|                    | <ul> <li>Informationen bzgl. zuständiges Finanzamt an</li> </ul>        | gegeben                             | 2510712010                  |                                    | Informationen bzgl. zuständiges Finanzamt angeben                  |        |
|                    | Bankverbindung angegeben                                                |                                     |                             |                                    |                                                                    | _      |
|                    | Mobility Agreement hochgeladen                                          |                                     |                             |                                    |                                                                    |        |
|                    | Mobility Agreement vollständig                                          | 님                                   |                             |                                    |                                                                    |        |
|                    | Grant Agreement zum Drucken freigegeben                                 | H                                   |                             |                                    |                                                                    |        |
|                    | E-Mail Zum Grant Agreement enalten                                      | H                                   |                             |                                    |                                                                    |        |
|                    | Unterzeichnetes Grant Agreement durch das                               | Team Erasmus                        |                             |                                    |                                                                    |        |
|                    | hochgeladen                                                             |                                     |                             |                                    |                                                                    |        |
|                    | Unterschriebene Dienstantrittsanzeige durch<br>bochgeladen              | das Team-Erasmus                    |                             |                                    |                                                                    |        |
|                    | 1. Rate der Fördersumme angewiesen                                      |                                     |                             |                                    |                                                                    |        |
|                    | Nach dem Aufenthalt                                                     |                                     |                             |                                    |                                                                    | 0/3    |
|                    | Confirmation of Stay hochgeladen                                        |                                     |                             |                                    |                                                                    |        |
|                    |                                                                         |                                     |                             |                                    |                                                                    |        |
|                    | DAAD Online-EU-Survey ausgefüllt                                        |                                     |                             |                                    |                                                                    |        |

12. Nachdem Sie auf "Weiter zum Ändern" geklickt haben, geben Sie bitte die Daten Ihres zuständigen Finanzamts an und setzen den Haken bei "Angaben bzgl. zuständiges Finanzamt vollständig". Bestätigen Sie Ihre Eingaben abschließend bitte mit einem Klick auf "Änderung durchführen".

| Bewerbungen Outgoings                  |                                                 |                               |
|----------------------------------------|-------------------------------------------------|-------------------------------|
| Änderung abbrechen Änderung durchführe | n                                               |                               |
| Sonstige Daten                         |                                                 |                               |
|                                        |                                                 |                               |
|                                        | Zuständiges Finanzamt                           | Finanzamt Hamburg-Am Tierpark |
|                                        | Angaben bzgl. zuständiges Finanzamt vollständig |                               |
| Änderung abbrechen Änderung durchführe | n                                               |                               |

13. Im nächsten Schritt klicken Sie im Bewerbungsverlauf in Mobility Online bitte auf "Bankverbindung angeben".

| ± / | Allgemeii | 1                                                          |                                      |                              |                                            |                                                          | 0/2  |
|-----|-----------|------------------------------------------------------------|--------------------------------------|------------------------------|--------------------------------------------|----------------------------------------------------------|------|
| Ξ,  | /or dem / | Aufenthalt - Bewerbung und Registrierung                   |                                      |                              |                                            |                                                          | 4/4  |
|     |           |                                                            |                                      |                              |                                            |                                                          |      |
|     |           | Bitte vervollständigen Sie hier ihre Personenstammdaten    | , indem sie auf "Personenstam        | mdaten vervollständigen/ände | ern" klicken. Danach klicken Sie auf den B | ereich "Vor dem Aufenthalt" zum Hochladen der Dokumente. |      |
|     |           |                                                            | -                                    |                              |                                            |                                                          |      |
|     |           | Online-Bewerbung                                           |                                      | 12.11.2018                   | Erasmus von Amsterdam                      | Anzeigen/Andern der Bewerbung                            |      |
|     |           | Bestätigungsmail über Online-Bewerbung                     | $\checkmark$                         | 12.11.2018                   | Automatisch erstellt                       |                                                          |      |
|     | (         | Online Registrierung                                       | $\checkmark$                         | 12.11.2018                   | Erasmus von Amsterdam                      |                                                          |      |
|     |           | Personenstammdaten vervollständigt                         | ✓                                    | 12.11.2018                   | Erasmus von Amsterdam                      | Personenstammdaten vervollständigen/ändern               |      |
| Ξ 1 | /or dem / | Aufenthalt                                                 |                                      |                              |                                            |                                                          | 4/12 |
|     |           | Daten zur Bewerbung vollständig                            | $\checkmark$                         | 12.11.2018                   | Svenja Henseleit                           |                                                          |      |
|     |           | E-Mail über Annahme erhalten                               | $\checkmark$                         | 12.11.2018                   | Svenja Henseleit                           |                                                          |      |
|     |           | Informationen bzgl. zuständiges Finanzamt angegeben        | $\checkmark$                         | 12.11.2018                   | Erasmus von Amsterdam                      | Informationen bzgl. zuständiges Finanzamt angeben        |      |
|     |           | Bankverbindung angegeben                                   |                                      | 12.11.2018                   | Erasmus von Amsterdam                      | Bankverbindung angeben                                   |      |
|     | 6         | Mobility Agreement hochgeladen                             |                                      |                              |                                            | Mobility Agreement hochladen                             |      |
|     | × .       | Mohility Agreement vollständig                             |                                      |                              |                                            |                                                          |      |
|     |           | Grant Agreement zum Drucken freigegeben                    |                                      |                              |                                            |                                                          |      |
|     |           | E Mail zum Grant Agreement erhalten                        |                                      |                              |                                            |                                                          |      |
|     |           | Crist Assessment as devide                                 |                                      |                              |                                            |                                                          |      |
|     |           | Grant Agreement gedruckt                                   |                                      |                              |                                            |                                                          |      |
|     |           |                                                            |                                      |                              |                                            |                                                          |      |
|     |           | Bitte laden Sie die Dienstreiseantrittsanzeige unter folge | endem Link runter: <u>https://ww</u> | w.kus.uni-hamburg.de/theme   | n/dienstreisen/vor-der-reise.html          |                                                          |      |
|     |           |                                                            |                                      |                              |                                            |                                                          |      |

14. Nachdem Sie auf "Weiter zum Ändern" geklickt haben, geben Sie bitte Ihre Bankdaten ein und klicken anschließend auf "Änderung Personenstammdaten durchführen".

| ngaben zur Person         | Nacharama               | van Patterdam     |  |
|---------------------------|-------------------------|-------------------|--|
|                           | Vorname                 | Erasmus           |  |
|                           | Geschlecht              | Männlich Veiblich |  |
|                           | Geburtsdatum            | 01.01.1960        |  |
| ngaben zur Bankverbindung |                         |                   |  |
|                           | Name des Bankinstitutes |                   |  |
|                           |                         |                   |  |
|                           | BIC/SWIFT               |                   |  |
|                           | BIC/SWIFT<br>IBAN       |                   |  |

15. Füllen Sie nun bitte Ihr **Mobility Agreement** aus, welches Sie in einer separaten E-Mail erhalten haben. Lassen Sie das ausgefüllte Mobility Agreement von **allen drei erforderlichen Parteien** unterschreiben und laden Sie es anschließend bitte in Mobility Online hoch, indem Sie zunächst auf *"Mobility Agreement hochladen"* klicken.

| the day is dealed in the second distance of                                                                                                    |                    |                                                      |                                                                                               |                                                                                                    |        |
|----------------------------------------------------------------------------------------------------|--------------------|------------------------------------------------------|-----------------------------------------------------------------------------------------------|----------------------------------------------------------------------------------------------------|--------|
| for dem Autenthalt - Bewerbung und Registrierung                                                                                                    |                    |                                                      |                                                                                               |                                                                                                    | 474    |
| Bitte venoliständigen Sie hier ihre Personenstammdaten, ind                                                                                                    | dem sie auf 'Perso | nenstammdaten vensitständig                          | en/andem" klicken Danach klicken S                                                            | e auf den Bereich "Vor dem Aufenthalt" zum Hochladen der Dokumente                                            |        |
| Online Beweithung<br>Bestätigungsmall über Online-Bewerbung<br>Online Regetmerung<br>Personenstammetaten vervoliktändigt                                                                                                    |                    | 25.07.2018<br>25.07.2018<br>25.07.2018<br>25.07.2018 | Erasmus von Rotterdam<br>Automatsch entellt<br>Erasmus von Rotterdam<br>Erasmus von Rotterdam | Anzeisen/Andem der Bewebung<br>Personenstammfaten versoktändisen/ändern                                       |        |
| for dem Aufenthalt                                                                                                    |                    |                                                      |                                                                                               |                                                                                                    | \$5713 |
| Duten zur Bewerbung volktändig<br>Bewerbung an Partnerhochschule zugeteilt<br>E-Mail über Annahme enhalten<br>Informationen boji, zuständiges Franzant angegeben<br>Bankontendung angegeben<br>Mobilty: Agreement hochgeleden<br>Mobilty: Agreement volktändig<br>Grant Agreement zum Ducken freigegeben<br>E-Mail zum Grant Agreement einlaten<br>Grant Agreement gedruckt<br>Untersechnetes Grant Agreement durch das Team Erasmus<br>hochgeleden<br>Unterschriebene Dienstantzitsanzege durch das Team-Erasmus |                    | 25.67.2018<br>25.07.2018<br>25.07.2018<br>26.07.2018 | Nadine Stäcker<br>Nadine Stäcker<br>Erasmus von Rotterdam<br>Erasmus von Rotterdam            | Informationen bool, zuständiges Finanzant, angeben<br>Berkverbindung, angeben<br>Hobiity Agreement, hochieden |        |

16. Klicken Sie auf "*Datei eingeben*", suchen Sie Ihr **Mobility Agreement** auf Ihrem PC und laden Sie es bitte in einem der notwendigen Dateiformate (*pdf, gif, jpeg, jpg, png*) hoch, indem Sie auf "*Neuanlage durchführen*" klicken.

|                                           | Erasmus von Rotterdam    |
|-------------------------------------------|--------------------------|
|                                           |                          |
| Neuanlage abbrechen Neuanlage durchführen |                          |
| Upload-Bezeichnung                        | Mobility Agreement       |
| Besitzer                                  | von Rotterdam, Erasmus 🔻 |
| Datei                                     | Datei eingeben           |
| Neuanlage abbrechen Neuanlage durchführen | •                        |

17. Nun wird Ihr Mobility Agreement geprüft und Sie erhalten eine E-Mail, mit den weiteren Schritten, wenn Ihr Mobility Agreement vollständig und korrekt ausgefüllt ist.

| Betreff: WG: [SPAMVERDACHT]Vollständiges Mobility Agreement                                                                                                    |  |
|----------------------------------------------------------------------------------------------------|--|
|                                                                                                    |  |
| Von: Universität Hamburg (International Office) [mailto:noreply@sop.co.at] Im Auftrag von infomail.international@uni-hamburg.de<br>Gesendet: Montag, 12. November 2018 13:28<br>An: Henseleit Svenia                                                                                                    |  |
| Betreff: [SPAMVERDACHT]Vollständiges Mobility Agreement                                                                                                    |  |
| Sehr geehrte Frau von Amsterdam,                                                                                                    |  |
| vielen Dank für die Vervollständigung Ihrer Daten und den Upload des Mobility Agreements. Ihre Bewerbung ist nun vollständig und wurde angenommen.<br>Klicken Sie nun bitte in Ihrem Workflow rechts auf den Reiter "Grant Agreement drucken" und drucken sich das Dokument aus, füllen es aus und unterschreiben es.<br>In einem weiteren Schritt drucken Sie bitte die Dienstantrittsanzeige aus, die Sie der eingangs separat zugesandten E-Mail entnehmen können. Bitte prüfen und ergänzen Sie das Dokument, drucken es<br>aus, unterschreiben es und lassen es ebenfalls von Ihrem Vorgesetzten unterschreiben. Beide Dokumente schicken Sie bitte im Original per Hauspost an: |  |
| Universität Hamburg<br>Abteilung Internationales<br>Nadine Stäcker<br>Mittelweg 177<br>Raum S1048<br>20148 Hamburg                                                                                                    |  |
| Nach Unterzeichnung beider Dokumente durch die Hochschulkoordinatorin laden wir diese Dokumente für Sie in der Datenbank hoch. Im Anschluss daran erfolgt die Auszahlung der 1. Rate in Höhe von 80%. Hierüber erhalten Sie ein Bewilligungsschreiben per E-Mail.                                                                                                    |  |
| Mit freundlichen Grüßen<br>Ihr Team-Erasmus (Abteilung Internationales)                                                                                                    |  |

18. Klicken Sie nun in Mobility Online zunächst auf "Grant Agreement drucken" (1.). Drucken Sie das PDF-Dokument aus und unterschreiben Sie es bitte. Im Anschluss klicken Sie bitte auf den Link im gelben Fenster (2.), um auf das KUS-Portal weitergeleitet zu werden, wo Sie Ihre Dienstreiseantrittsanzeige bzw. Dienstreiseantrag finden können. Diesen haben Sie aber auch bereits in einer vorherigen E-Mail erhalten.

| Allgemein                                                |                            |                               |                                            |                                                           | 0/2     |
|----------------------------------------------------------|----------------------------|-------------------------------|--------------------------------------------|-----------------------------------------------------------|---------|
| Vor dem Aufenthalt - Bewerbung und Registrierung         |                            |                               |                                            |                                                           | 4/4     |
| Bitte vervollständigen Sie hier ihre Personenstammdaten, | indem sie auf "Personensta | mmdaten vervollständigen/ände | ern" klicken. Danach klicken Sie auf den B | Bereich "Vor dem Aufenthalt" zum Hochladen der Dokumente. |         |
| Online-Bewerbung                                         |                            | 12.11.2018                    | Erasmus von Amsterdam                      | Anzeigen/Ändern der Bewerbung                             |         |
| Bestätigungsmail über Online-Bewerbung                   |                            | 12.11.2018                    | Automatisch erstellt                       |                                                           |         |
| Online Registrierung                                     |                            | 12.11.2018                    | Erasmus von Amsterdam                      |                                                           |         |
| Personenstammdaten vervollständigt                       |                            | 12.11.2018                    | Erasmus von Amsterdam                      | Personenstammdaten vervollständigen/ändern                |         |
| Vor dem Aufenthalt                                       |                            |                               |                                            |                                                           | 10 / 12 |
| Daten zur Bewerbung vollständig                          | $\checkmark$               | 12.11.2018                    | Svenja Henseleit                           |                                                           |         |
| E-Mail über Annahme erhalten                             | $\checkmark$               | 12.11.2018                    | Svenja Henseleit                           |                                                           |         |
| Informationen bzgl. zuständiges Finanzamt angegeben      | $\checkmark$               | 12.11.2018                    | Erasmus von Amsterdam                      | Informationen bzgl. zuständiges Finanzamt angeben         |         |
| Bankverbindung angegeben                                 | $\checkmark$               | 12.11.2018                    | Erasmus von Amsterdam                      | Bankverbindung angeben                                    |         |
| Mobility Agreement hochgeladen                           | $\checkmark$               | 12.11.2018                    | Erasmus von Amsterdam                      | Mobility Agreement hochladen                              |         |
| Mobility Agreement vollständig                           | $\checkmark$               | 12.11.2018                    | Svenja Henseleit                           |                                                           |         |
| Grant Agreement zum Drucken freigegeben                  | $\checkmark$               | 12.11.2018                    | Svenja Henseleit                           |                                                           |         |
| E-Mail zum Grant Agreement erhalten                      | $\checkmark$               | 12.11.2018                    | Svenja Henseleit                           |                                                           |         |
|                                                          |                            | 12 11 2019                    | Frasmus von Amsterdam                      | Grant Agreement drucken                                   |         |

19. Beide Dokumente (Grant Agreement und Dienstreiseantrittsanzeige bzw. Dienstreiseantrag) schicken Sie bitte **im Original** per Hauspost an:

Universität Hamburg Abteilung Internationales Svenja Henseleit Mittelweg 177 Raum S1045 20148 Hamburg 20. Nach Unterzeichnung beider Dokumente durch die Hochschulkoordinatorin werden diese Dokumente für Sie in der Datenbank hochgeladen. Im Anschluss daran erfolgt die Auszahlung der 1. Rate in Höhe von 80%. Hierüber erhalten Sie ein Bewilligungsschreiben per E-Mail.

Betreff: WG: [SPAMVERDACHT]Erasmus: Bewilligungsbescheid Ihrer 1. Rate Von: Universität Hamburg (International Office) [mailto:noreply@sop.co.at] Im Auftrag von infomail.international@uni-hamburg.de Gesendet: Montag, 12. November 2018 13:52 An: Henseleit, Svenja Cc: Erasmus, Hochschulkoordination Betreff: [SPAMVERDACHT]Erasmus: Bewilligungsbescheid Ihrer 1. Rate Sehr geehrte Frau von Amsterdam, für die Förderung Ihrer Kurzzeitdozentur im akademischen Jahr 2018/19 an der Universidad Complutense de Madrid - E MADRID03, in Spanien im Rahmen des Erasmus+ Programms können wir Ihnen eine Zusage vorbehaltlich der Mittelfreigabe machen. Der Erasmus+ Ländersatz für Spanien beträgt 160,00 pro Tag. Die Dauer Ihres Aufenthaltes beträgt 5 Tage, sowie 2 An-und Abreisetage. Ihrem Grant Agreement for Teaching können Sie entnehmen, welche Erasmus-Gesamtfördersumme Ihnen für einen Aufenthalt dieser Länge im o.g. Land zusteht und welche Fahrtkosten erstattet werden. Die Auszahlung der Fördermittel erfolgt in zwei Raten: die erste Rate in Höhe von 1.116,00 EUR (80% der Gesamtsumme) wurde nach Eingang des Grant Agreements und des Mobility Agreements vor Beginn Ihrer Mobilität in der Abteilung Internationales angewiesen. Für die Auszahlung der 2. Rate laden Sie bitte nach Ihrer Mobilität die von der Gastuniversität ausgefüllte und unterzeichnete Confirmation of Stay for Teaching Staff in der Datenbank hoch. Das entsprechende Dokument entnehmen Sie bitte der separat versandten E-Mail. Nach Ihrer Rückkehr sind Sie außerdem zur fristgerechten Bearbeitung einer Online-Umfrage (EU-Survey) verpflichtet. Wir wünschen Ihnen einen interessanten und erfolgreichen Aufenthalt im Gastland. Mit freundlichen Grüßen Ihr Team Erasmus Dieses Schreiben wurde maschinell erstellt und ist auch ohne Unterschrift gültig. Bitte beachten Sie, dass es zwischen 2 und 3 Wochen dauern kann, bis das Geld auf Ihrem Konto eingeht.

# NACH DEM AUFENTHALT

## Confirmation of Stay hochladen:

1. Bitte laden Sie die **vollständig ausgefüllte und von der Partnerhochschule unterschriebene** Confrmation of Stay hoch (Das entsprechende Formular haben Sie in der eingangs separat zugesandten E-Mail erhalten). Klicken Sie hierfür zunächst auf *"Confirmation of Stay hochladen"*.

|      | Notwendige Schritte                                                                                                    | Erledigt                | Erledigt am             | Erledigt von                        | Direktzugriff über folgenden Link (                   | 17 / 22                 |
|------|----------------------------------------------------------------------------------------------------|-------------------------|-------------------------|-------------------------------------|-------------------------------------------------------|-------------------------|
|      | · · · · · · · · · · · · · · · · · · ·                                                                                                    |                         |                         |                                     |                                                       |                         |
|      | Bitte vervollständigen Sie hier ihre Personenstammdate                                                                                                   | n, indem sie auf "Perso | onenstammdaten vervolls | ständigen/ändern" klicken. Danach k | dicken Sie auf den Bereich "Vor dem Aufenthalt" zum H | ochladen der Dokumente. |
|      | Online Bewerbung                                                                                                    |                         | 25.07.2018              | Erasmus von Rotterdam               | Anzeigen/Ändern der Bewerbung                         |                         |
|      | Bestätigungsmail über Online-Bewerbung                                                                                                    | $\checkmark$            | 25.07.2018              | Automatisch erstellt                |                                                       |                         |
|      | Online Registrierung                                                                                                    | $\checkmark$            | 25.07.2018              | Erasmus von Rotterdam               |                                                       |                         |
|      | Personenstammdaten vervollständigt                                                                                                    | $\checkmark$            | 25.07.2018              | Erasmus von Rotterdam               | Personenstammdaten vervollständigen/ändern            |                         |
| Vor  | dem Aufenthalt                                                                                                    |                         |                         |                                     |                                                       | 13 / 13                 |
|      | Daten zur Bewerbung vollständig                                                                                                    | $\checkmark$            |                         |                                     |                                                       |                         |
|      | Bewerbung an Partnerhochschule zugeteilt                                                                                                    | $\checkmark$            | 25.07.2018              | Nadine Stäcker                      |                                                       |                         |
|      | E-Mail über Annahme erhalten                                                                                                    | $\checkmark$            | 25.07.2018              | Nadine Stäcker                      |                                                       |                         |
|      | Informationen bzgl. zuständiges Finanzamt angegeben                                                                                                    | $\checkmark$            | 25.07.2018              | Erasmus von Rotterdam               | Informationen bzgl. zuständiges Finanzamt angeben     |                         |
|      | Bankverbindung angegeben                                                                                                    | $\checkmark$            | 26.07.2018              | Erasmus von Rotterdam               | Bankverbindung angeben                                |                         |
|      | Mobility Agreement hochgeladen                                                                                                    | $\checkmark$            | 26.07.2018              | Erasmus von Rotterdam               | Mobility Agreement hochladen                          |                         |
|      | Mobility Agreement vollständig                                                                                                    | $\checkmark$            |                         |                                     |                                                       |                         |
|      | Grant Agreement zum Drucken freigegeben                                                                                                    | $\checkmark$            | 26.07.2018              | Nadine Stäcker                      |                                                       |                         |
|      | E-Mail zum Grant Agreement erhalten                                                                                                    | $\checkmark$            | 26.07.2018              | Nadine Stäcker                      |                                                       |                         |
|      | Grant Agreement gedruckt                                                                                                    | $\checkmark$            | 26.07.2018              | Erasmus von Rotterdam               | Grant Agreement drucken                               |                         |
|      | Bitte laden Sie die Dienstreiseantrittsanzeige unter folgendem Link runter: <u>https://www.kus.uni-hamburg.de/themen/dienstreisen/vor-der-reise.html</u> |                         |                         |                                     |                                                       |                         |
|      | Unterzeichnetes Grant Agreement durch das Team Erasmus<br>hochgeladen                                                                                    |                         | 26.07.2018              | Nadine Stäcker                      | Dokument anzeigen                                     |                         |
|      | Unterschriebene Dienstantrittsanzeige durch das Team-Erasmus<br>hochgeladen                                                                              | s 🗹                     | 26.07.2018              | Nadine Stäcker                      |                                                       |                         |
|      | 1. Rate der Fördersumme angewiesen                                                                                                    | $\checkmark$            | 26.07.2018              | Nadine Stäcker                      |                                                       |                         |
| Nach | dem Aufenthalt                                                                                                    |                         |                         |                                     |                                                       | 0/3                     |
| 0    | Confirmation of Stay hochgeladen                                                                                                    |                         |                         |                                     | Confirmation of Stay hochladen                        |                         |
|      | DAAD Online-EU-Survey ausgefüllt                                                                                                    |                         |                         |                                     | Bestätigung abgeben                                   |                         |
|      | 2. Rate der Fördersumme angewiesen                                                                                                    |                         |                         |                                     |                                                       |                         |

2. Laden Sie anschließend bitte das Dokument in einem der möglichen Dateiformate (pdf, gif, jpeg, jpg, png) hoch, indem Sie auf "Datei eingeben" klicken, Ihre **Confirmation of Stay** auf Ihrem PC suchen und auswählen. Der Vorgang wird abgeschlossen, wenn Sie auf *"Neuanlage durchführen*" klicken.

|                                           | Erasmus von Rotterdam           |
|-------------------------------------------|---------------------------------|
|                                           |                                 |
| Neuanlage abbrechen Neuanlage durchführen |                                 |
|                                           |                                 |
| Upload-Bezeichnung                        | Confirmation of Stay (Part I) 💌 |
| Besitzer                                  | von Rotterdam, Erasmus 💌        |
| Datei                                     | Datei eingeben                  |
| Neuanlage abbrechen Neuanlage durchführen |                                 |

3. Einen Tag nach Ihrem angegeben Rückkehrdatum erhalten Sie vom DAAD eine E-Mail mit einem Link für einen verbindlich auszufüllenden online Fragebogen (DAAD Online-EU-Survey). Beispiel: Wenn Sie angegeben haben, am 27.10. zurückgekehrt zu sein, werden Sie am 28.10. diese E-Mail erhalten.

Da diese E-Mails oft im Spam-Ordner landen, achten Sie bitte auf folgenden Absender:

Der Absender der E-Mail lautet: <u>replies-will-be-discarded@ec.europa.eu</u> Der Betreff der E-Mail lautet: **<SPAMVERDACHT>Erasmus+ participant report** 

4. Nachdem Sie den Fragebogen ausgefüllt haben, bestätigen Sie dies bitte in **Mobility Online**, indem Sie zunächst bei "DAAD Online-EU-Survey ausgefüllt" auf "Bestätigung abgeben" klicken.

| - Nac | n dem Aufenthalt                                                                                           |            |                       |                                                       | 1/3 |
|-------|----------------------------------------------------------------------------------------------------|------------|-----------------------|-------------------------------------------------------|-----|
| 0     | Confirmation of Stay hochgeladen<br>DAAD Online-EU-Survey ausgefüllt<br>2. Rate der Fördersumme annewiesen | 27.07.2018 | Erasmus von Rotterdam | Confirmation of Stay hochladen<br>Bestätigung abgeben |     |

5. Klicken Sie nun bitte auf "Weiter zum Ändern" und setzen Sie anschließend den Haken bei "Ich bestätige, dass ich die DAAD Online-EU-Survey ausgefüllt habe". Um den Vorgang abzuschließen, klicken Sie bitte auf "Änderung durchführen".

| Erasmus von Rotterdam                                             |
|-------------------------------------------------------------------|
| Bewerbungen Outgoings                                             |
| Anzeige abbrechen Weiter zum Ändern                               |
| Interne Bemerkungen                                               |
| Ich bestätige, dass ich die DAAD Online-EU-Survey ausgefüllt habe |
| Anzeige abbrechen Weiter zum Ändern                               |

6. Das Team-Erasmus wird nach Prüfung Ihrer **Confirmation of Stay** und des **DAAD Online-EU-Survey** die zweite Rate Ihrer Fördersumme anweisen. Darüber werden Sie per E-Mail informiert.

Betreff: WG: [SPAMVERDACHI]Erasmus: Bewilligungsschreiben 2. Rate --Von: Universität Hamburg (International Office) [mailto:noreply@sop.co.at] Im Auftrag von infomail.international@uni-hamburg.de Gesendet: Montag, 12. November 2018 14:07 An: Henseleit, Svenja Cc: Erasmus, Hochschulkoordination Betreff: [SPAMVERDACHT]Erasmus: Bewilligungsschreiben 2. Rate Sehr geehrte Frau von Amsterdam, im akademischen Jahr 2018/2019 führten Sie im Rahmen des Erasmus+ Programms eine Kurzzeitdozentur an der Universidad Complutense de Madrid - E MADRID03, in Spanien durch. Die 1. Rate Ihres Erasmus-Zuschusses in Höhe von 80% der Gesamtsumme wurde Ihnen bereits vor Beginn Ihrer Mobilität ausgezahlt. Nach Eingang der Confirmation of Stay und der darauf vermerkten Aufenthaltsdauer vom 06.05.2019 bis 10.05.2019 können Ihnen insgesamt 5 Tage, sowie sowie 2 An-und Abreisetage auf Ihre Erasmus-Förderung angerechnet werden. Der Tagessatz für das Land Spanien beträgt 160,00 EUR. Die Gesamthöhe Ihrer Förderung beläuft sich somit auf 1.395,00 EUR. In Verrechnung mit der bereits ausgezahlten 1. Rate erhalten Sie eine 2. Rate in Höhe von 279,00 EUR. Bitte beachten Sie, dass der Universität Hamburg für die Auszahlung der 2. Rate alle notwendigen Unterlagen vorliegend sein müssen. Darüber hinaus sind Sie verpflichtet, eine sog. "EU Survey" (Fragebogen zu Ihrem Auslandsaufenthalt) online auszufüllen. Die Universität Hamburg ist bei nicht fristgerechter Vorlage aller Unterlagen seitens des DAAD verpflichtet, den Erasmus-Zuschuss von Ihnen zurückzufordern. Mit freundlichen Grüßen Nadine Stäcker – Hochschulkoordinatorin Dieses Schreiben wurde maschinell erstellt und ist auch ohne Unterschrift gültig. Bitte beachten Sie, dass es zwischen 2 und 3 Wochen dauern kann, bis das Geld auf Ihrem Konto eingeht.